### Tatacara Permohonan Secara Online Cetak Health Certificate

\*) Penggunajasa tidak perlu menunggu di ruang pelayanan, cukup datang mengambil sertifikat yang sudah dicetak

- 1. Login PrioqKlik
- 2. Klik Menu Cetak Sertifikat

| KLIK         | E Permohon in | 🔳 Cetak Sertifikat | 3 jolusi - | 🛅 Tempat Lain |  |
|--------------|---------------|--------------------|------------|---------------|--|
| Suat Barcode | 1 Tunda Tag   | ihan Semua         |            |               |  |
| Buat Barcode | \$            |                    |            |               |  |
| Paste No Aju | disini        |                    |            |               |  |

3. Klik Request Phyto

| KLIK 🖻 Permohonan 🛢 Cetak Sertifikat 🖉 Solusi 👻 🗎 Tempat Lain |
|---------------------------------------------------------------|
| Request Phyto                                                 |
| * Data 14 hari terakhir                                       |
| PrioqKlik v4<br>Balai Besar Karantina Pertanian Tanjung Priok |
| Dalar Desar Karamina Pertanian Tanjung Prok                   |

4. Isi Form Permohonan Cetak Phytosanitary Certificate (PC)

| Permohonan C                    | Cetak Phytosanitay Certificate (PC)               | × |
|---------------------------------|---------------------------------------------------|---|
| Tanggal Cetak &<br>Penganibilan | Kamis, 02 April 2020 *) Pestikan bokan hari libur |   |
| Kode/Barcode                    | -1.                                               |   |
| Lokasi Drah                     |                                                   |   |
| Upload Dokumen te               | rbaru / Terupadate:                               |   |
| invoice *                       | Choose File No file chosen                        |   |
| Packing List*                   | Choose File No file chosen                        |   |
| Bill of Loading *               | Choose File No file chosen                        |   |
| Shipping Instruction<br>(SI)    | Choose File No file chosen                        |   |
| Cites                           | Choose File No file chosen                        |   |
| Impor Permit                    | Choose File No file chosen                        |   |
| Sertifikat Furrigata            | Choose File No file chosen                        |   |
| Larrya                          | Choose File No file chosen                        |   |
| *j Harus diisi                  | - Hamadonizadad                                   |   |
| Catatan/Katerangan              | 1                                                 |   |
|                                 |                                                   |   |
| 6                               | Klum                                              |   |

#### 5. Pantau Proses

| KLIK =        | Permohonan 🛛 🗖 🤇 | Cetak Sertifikar 🛛 🞜 So | lusi 👻 📇 Tempat Lain         |            |
|---------------|------------------|-------------------------|------------------------------|------------|
| Request Phyto | ☑ Request KT-0   | Z Request HC            | uest KH-14 Semua             |            |
| 2-            | Ekspor           | E.123456                | Request Cetak<br>Sertifikat: | 02/04/2020 |
| F;            |                  |                         |                              |            |
|               |                  |                         |                              |            |

### 6. Konfirmasi Draft Sertifikat

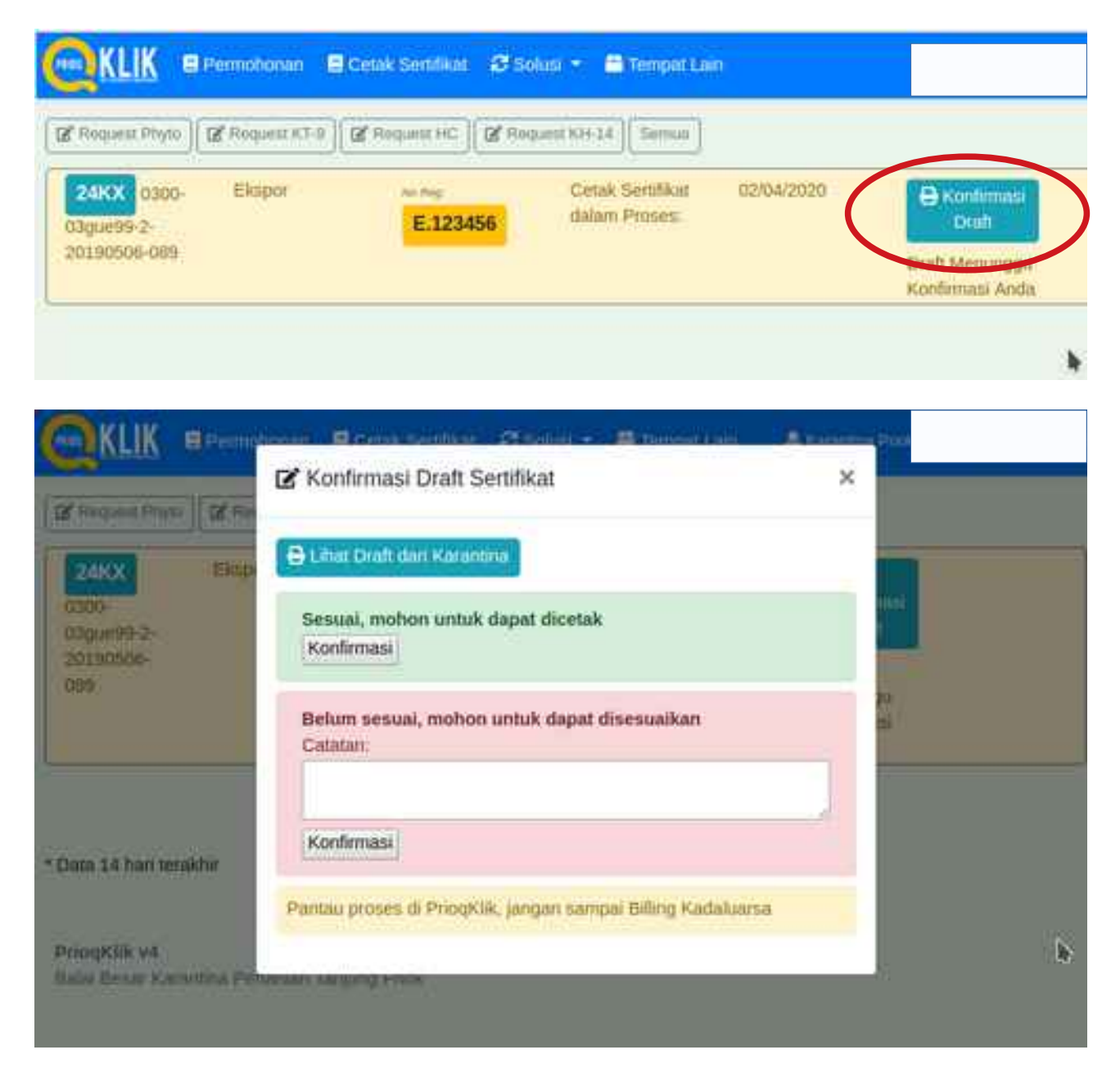

# 7. Upload Bukti Pembayaran PNBP

| Request Physic                               | 2 Finduent #T-9 | ] [R Hodman HC] [R | Request #34-14 Set             | nuak.      |                                                                    |                                                                                              |
|----------------------------------------------|-----------------|--------------------|--------------------------------|------------|--------------------------------------------------------------------|----------------------------------------------------------------------------------------------|
| 2416X<br>0300-03gue99-<br>2-20190506-<br>089 | Ekspor          | E.123456           | Cetak Sentikat<br>dalam Proses | 02/04/2020 | Confirmation<br>Draft<br>Draft<br>Metrunggo<br>Konfirmasio<br>Anda | Num stilling<br>12345;<br>Rgt 10,000 B<br>Tots B test B<br>Bayes<br>Menunggu<br>Pernibayaran |

| TRANSPORT Place                  | Unggah Bukti Bayar         | ×       |                        |
|----------------------------------|----------------------------|---------|------------------------|
| 24KX                             | Choose File No file chosen |         | And henry              |
| 0300-<br>03gue99-2-<br>20190506- | Upload                     |         | Rp. 10,000 @           |
| 080                              |                            | Tutup u | M Date<br>Date         |
|                                  |                            | Anos    | Menunggu<br>Pembaganan |

# 8. Cetak Selesai, sertifikat siap diambil

| 🖉 Flequest Physi                                | B Request KT | 0 🛛 🖉 Request HC | 2 Request KH                                                    | 14 Serman  |              |                                                                                         |
|-------------------------------------------------|--------------|------------------|-----------------------------------------------------------------|------------|--------------|-----------------------------------------------------------------------------------------|
| 24KX<br>0300-<br>03gue99-2-<br>20190506-<br>089 | Ekspor       | E.123466         | Cetak<br>Selesal,<br>Sertifikat<br>dapat<br>Diambil di<br>Loket | 02/04/2020 | Orah<br>Drah | Rock telling<br>12345;<br>Rp. 10,000 (<br>Toh () Kwi ()<br>Bayer<br>Pembayaran<br>Valid |

\*) cetak selesai, background berwarna hijau